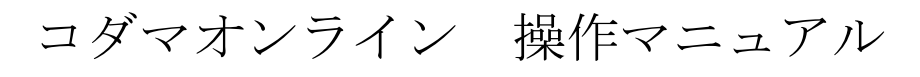

# (スマートフォン利用時)

コダマオンラインは企業様向け(BtoB販売)支援サイトとなります。 商品在庫の確認、オンライン発注等をご利用できます。

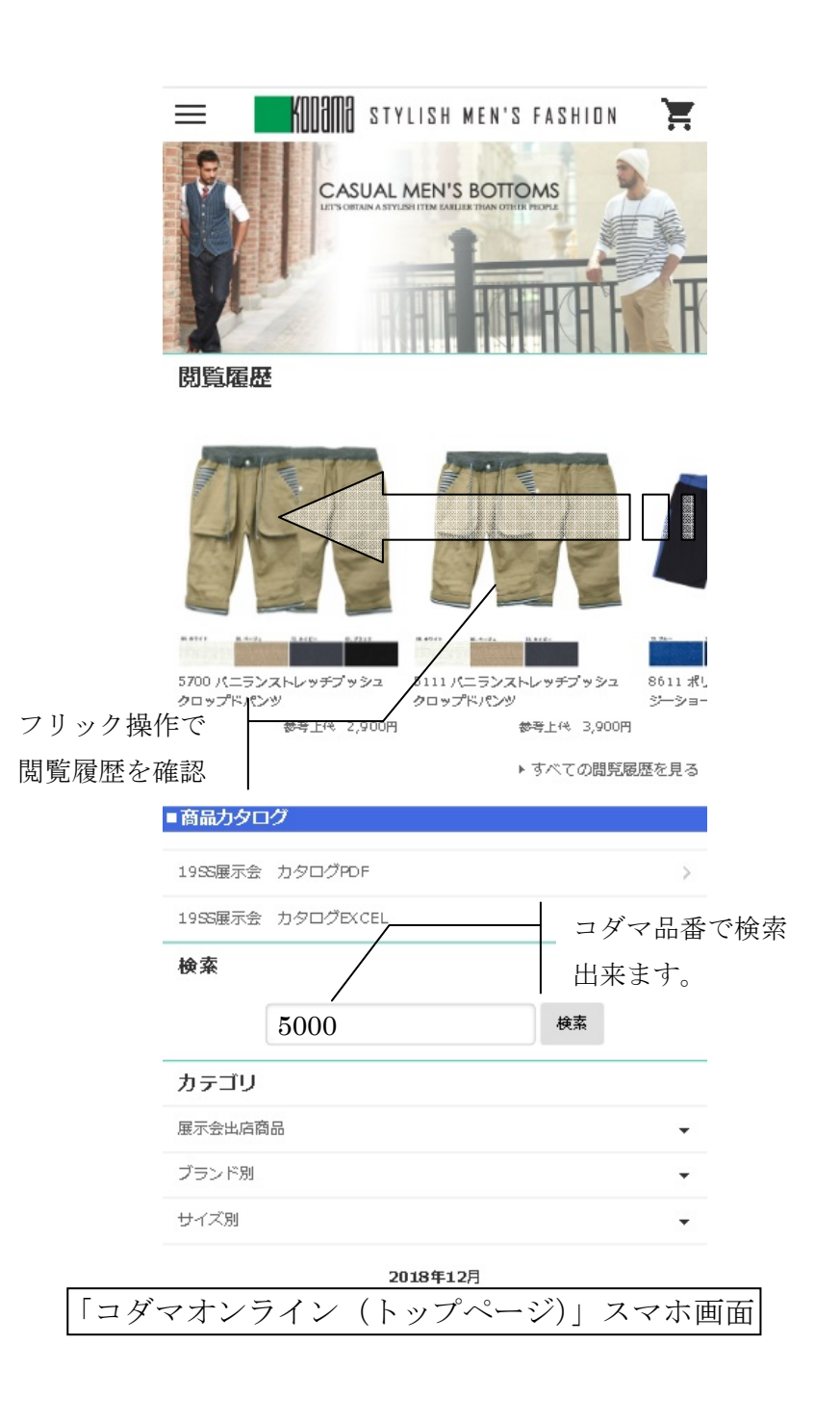

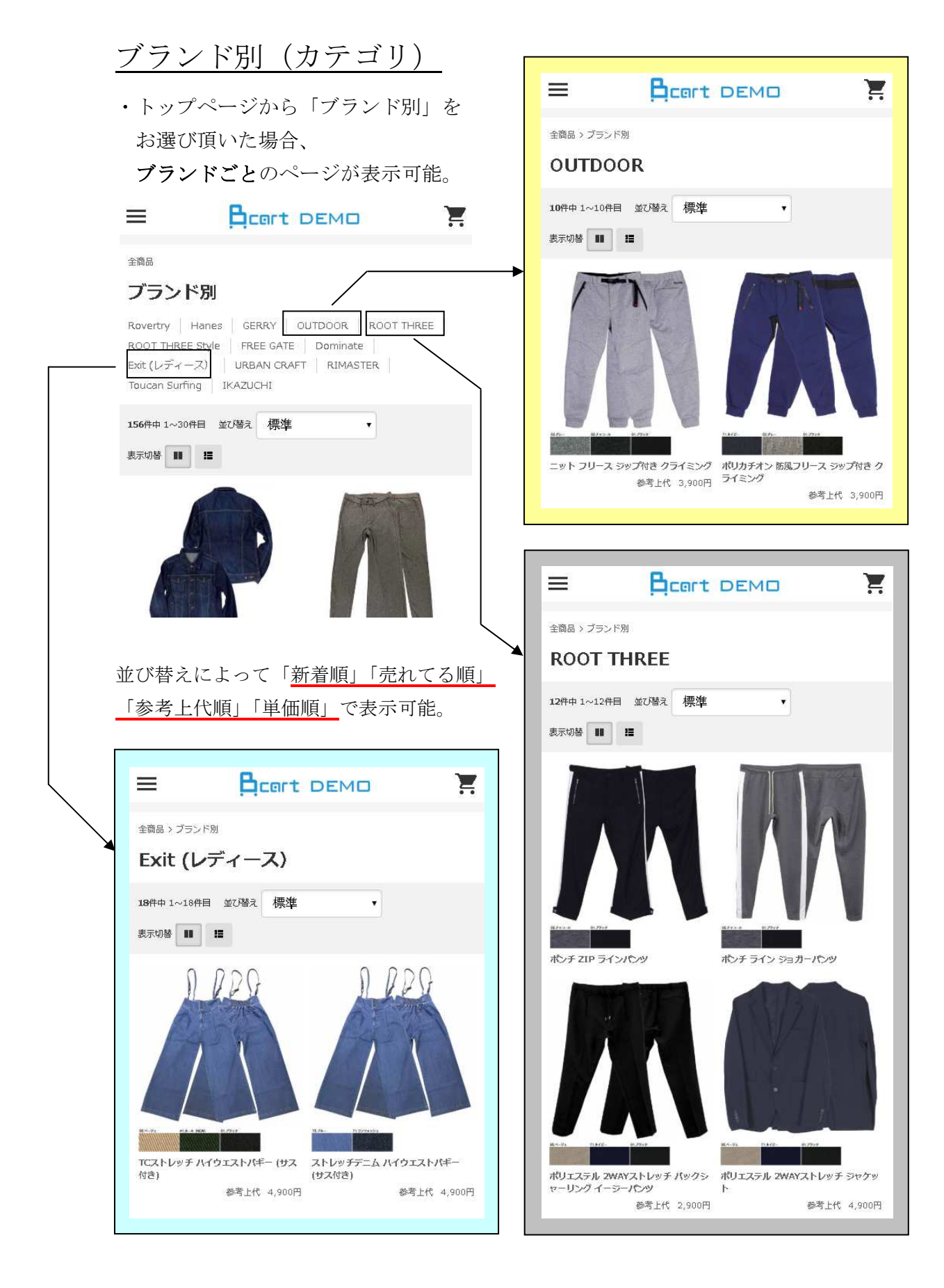

### サイズ別 (カテゴリ)

 ・トップページから「サイズ別」を お選び頂いた場合、 キングサイズが表示可能。

Gent DEMO  $\equiv$ 

全商品 > サイズ別

キングサイズ

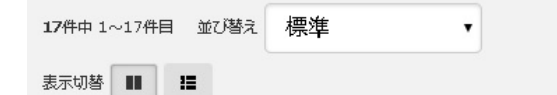

参考上代 4,900円

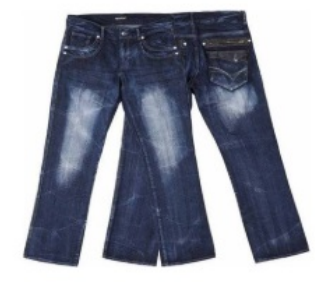

デニム Wジップ 合皮切替 フポケット

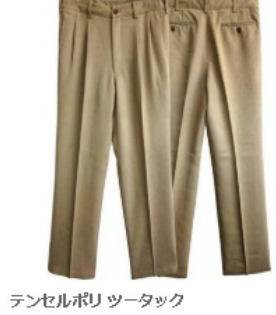

参考上代 4,900円

2

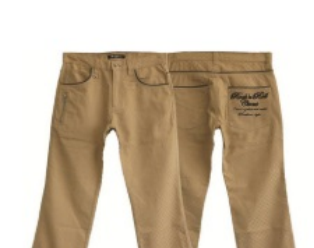

ブロックジャガード 刺繍 ルースパンツ 参考上代 4,900円

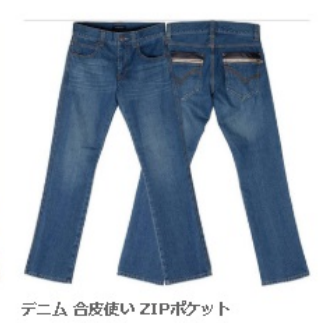

参考上代 4,900円

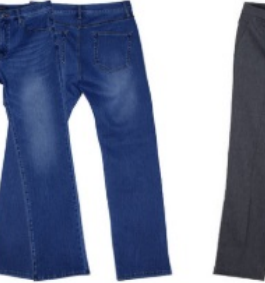

サイス) 参考上代 4,900円

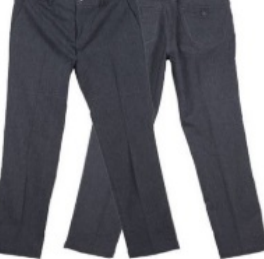

ニットデニム ファイブポケット (キング メガストレッチ 杢ツイル ノータックパン y 参考上代 4,900円

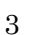

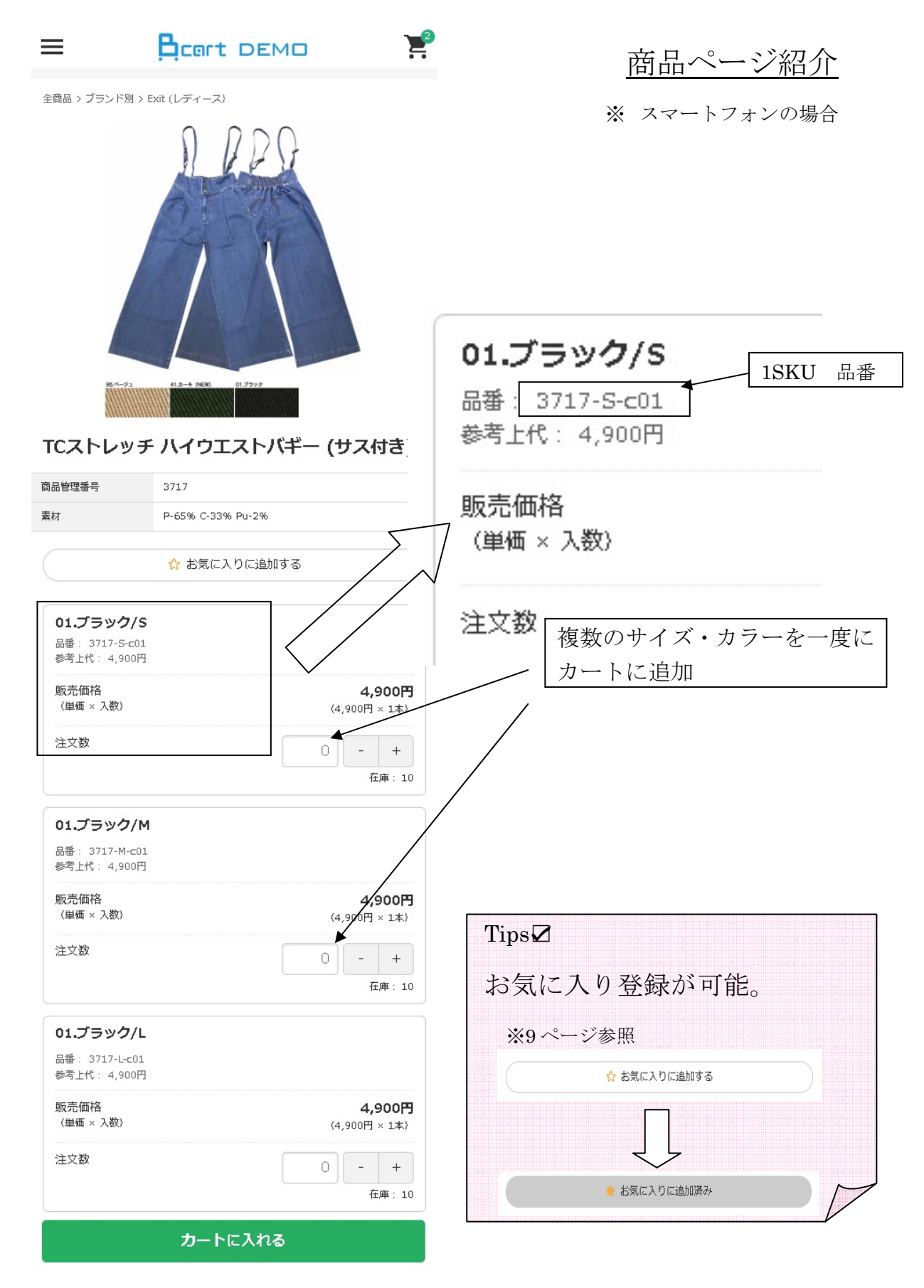

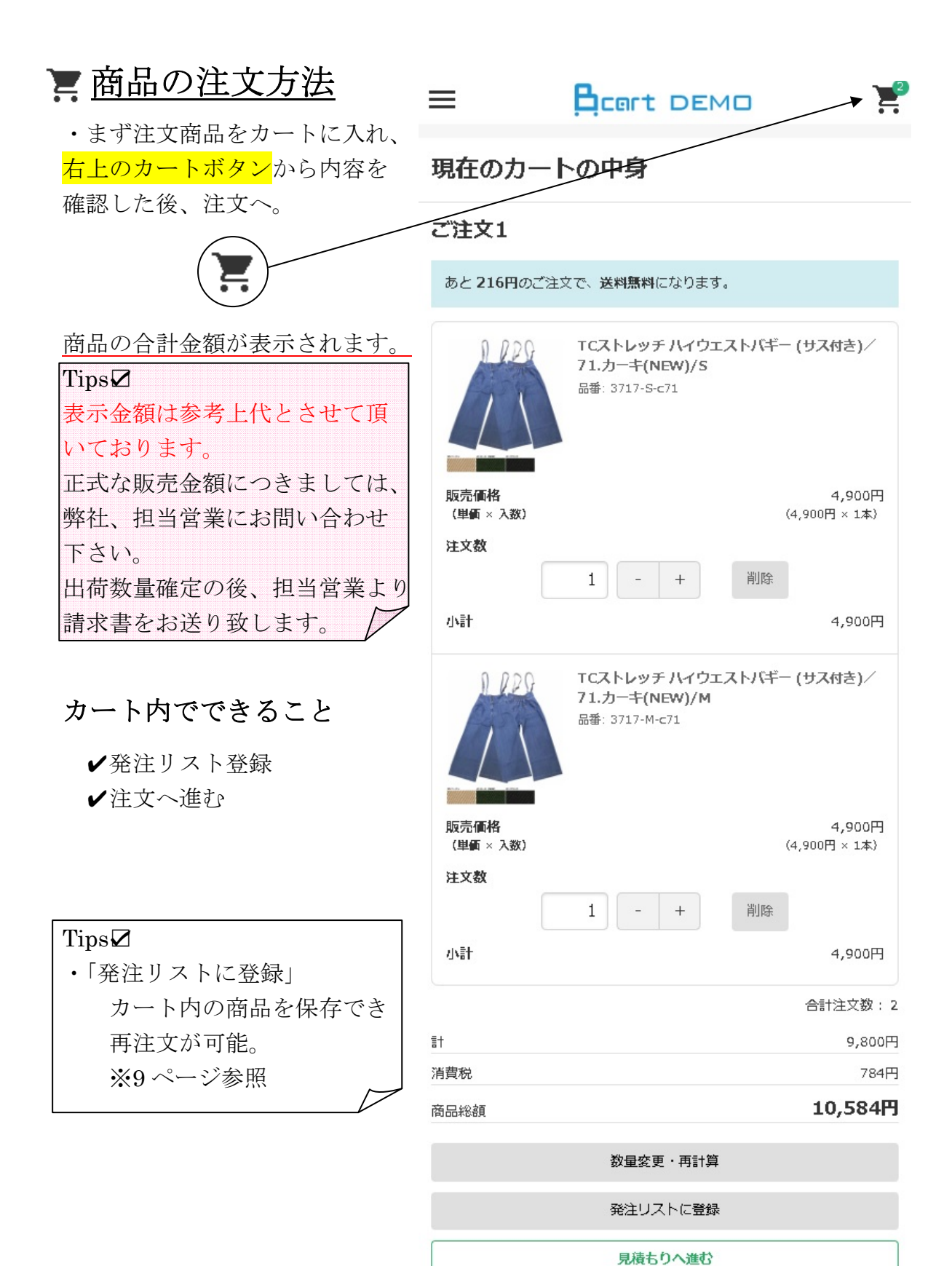

 $\mathbf{5}$ 

注文へ進む

| 注文ページ                                                                                                    | Tips                                                                                                    |
|----------------------------------------------------------------------------------------------------|----------------------------------------------------------------------------------------------------|
| 主文の配送先を選択。                                                                                                    | 【全国送料無料】                                                                                                    |
|                                                                                                    | 5本以上の発注で                                                                                                    |
| 商品のご注文<br>13                                                                                                    | お受けします。                                                                                                    |
| こ注文府容<br>ご注文内容<br>TCストレッチハイウエストバギー(サス付き)<br>/71.カーキ(NEW)/S<br>品番: 3717-Sec71                                                     | 配送情報<br>配送集を選択してください。<br>図述先を選択してください。<br>図案                                                                                |
| 販売価格     4,900円       (場価×入数)     (4,900円×1本)       注文数     1       小計     4,900円                                                | <ul> <li>● 上記の登録住所へ配送する</li> <li>● 別住所へ配送する</li> <li>送料         【全国送料無料】         ※注文の廢は" 5本以上 "で発注をお願い致します。     </li> </ul> |
| TCストレッチ ハイウエストバギー (サス付き)<br>/1.カーキ(NEW)/M         語: 3717-M-c71         販売価格       4,900円         (場画 × 入数)       (4,900円 × 1本)  | <ul> <li>決済方法</li> <li>決済方法を選択してください。 </li> <li>● ※お得意先様専用</li> <li></li></ul>                                              |
| 注文数 1<br>小計 4,900円                                                                                                    | 連絡事項                                                                                                    |
| 計社文数:2         計       9,800円         消費税       784円         商品総額       10,584円         送料       540円         注文総額       11,124円 | <sup>注意事項等ございましたら、ご入力ください。</sup><br>1 号店 2 号店 3 号店<br>同一明細で出荷お願いします。                                                        |
| <b>お客様情報</b><br>登録情報をご確認ください。登録情報の変更はマイページで行えます。                                                                                 | <b>A</b>                                                                                                    |
| <b>会社名</b><br>(株)コダマコーポレーション                                                                                                    | 確認画面へ進む                                                                                                    |
| <b>担当部</b> 習<br>○○部                                                                                                    | く カートに戻る                                                                                                    |
| <b>担当者</b><br>コダマテスト1                                                                                                    | 会社概要   ご利用案内   個人情報の取り扱いについて   利用規約   サイトマップ   お問い合わせ       注 文 確 認                                                         |
| <b>住所</b><br>〒729-3101<br>広島県 福山市 新市町戸手634-1                                                                                     | Copyright © KODAMA CORPORATION Co. Ltd All Rights Reserved. Powered<br>by Bcart                                             |
| /<br>複数店舗出荷の場合、注意事項欄に<br>ご記入頂きますと、こちらで出荷対                                                                                        | 配送店舗名を、<br>応致します。                                                                                                    |

## 注文確認・完了ページ

2

入力情報確認

ご注文内容にお間違いがなければ、注文確定ボタンを押してくだ

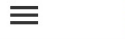

1

ご注文情報入力

ご注文内容

販売価格

注文数

小計

11

消費税

送料

商品総額

注文総額

(単価×入数)

さい。

ご注文内容の確認

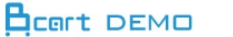

TCストレッチ ハイウエストバギー (サス 付き)/71.カーキ(NEW)/S 品紙: 3717-S-c71

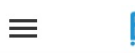

¥

完了

4.900円

4.900円

合計注文数:2

9,800円

10,584円

540円

784円

1

(4,900円×1本)

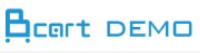

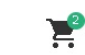

**住所** 〒729-3101 広島県 福山市 新市町戸手634-1

メールアドレス kodama24261@gmail.com

電話番号 0847-52-2426

#### 配送情報

**配送希望日** 2018-10-17(水)

**配送希望時間** 午前中(8時~12時)

#### 決済方法

銀行振込

#### 連絡事項

000店 001店 発注

#### 11,124円 設定の保存

お客様情報

**会社名** (株)コダマコーポレーション

#### 担当部署

00部

#### 担当者

コダマ テスト1

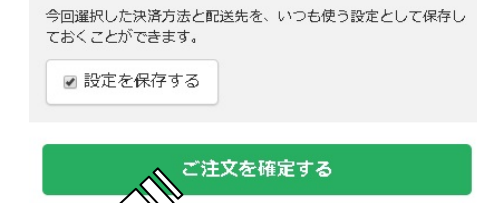

く前に戻る

注文確定

3

完了

注文の確認ができ次第 発注受け付けメールを

送付。

ご注文の控えをご登録メールアドレス宛にお送り致しました。 担当者が確認後、改めて詳細をご連絡いたします。今しばらくお 待ち下さいませ。

入力情報確認

ご注文ありがとうございました。

※ご注文の控えが届かない場合や3日営業日以内に返答がない場合 は、フォームからのメールが届いていない可能性がございます。 その際はお手数ですが、お電話でご連絡ください。

▶ トップページに戻る

ご注文完了

ご注文情報入力

商品在庫確認後、 請求書をメールにて、 お送り致します。

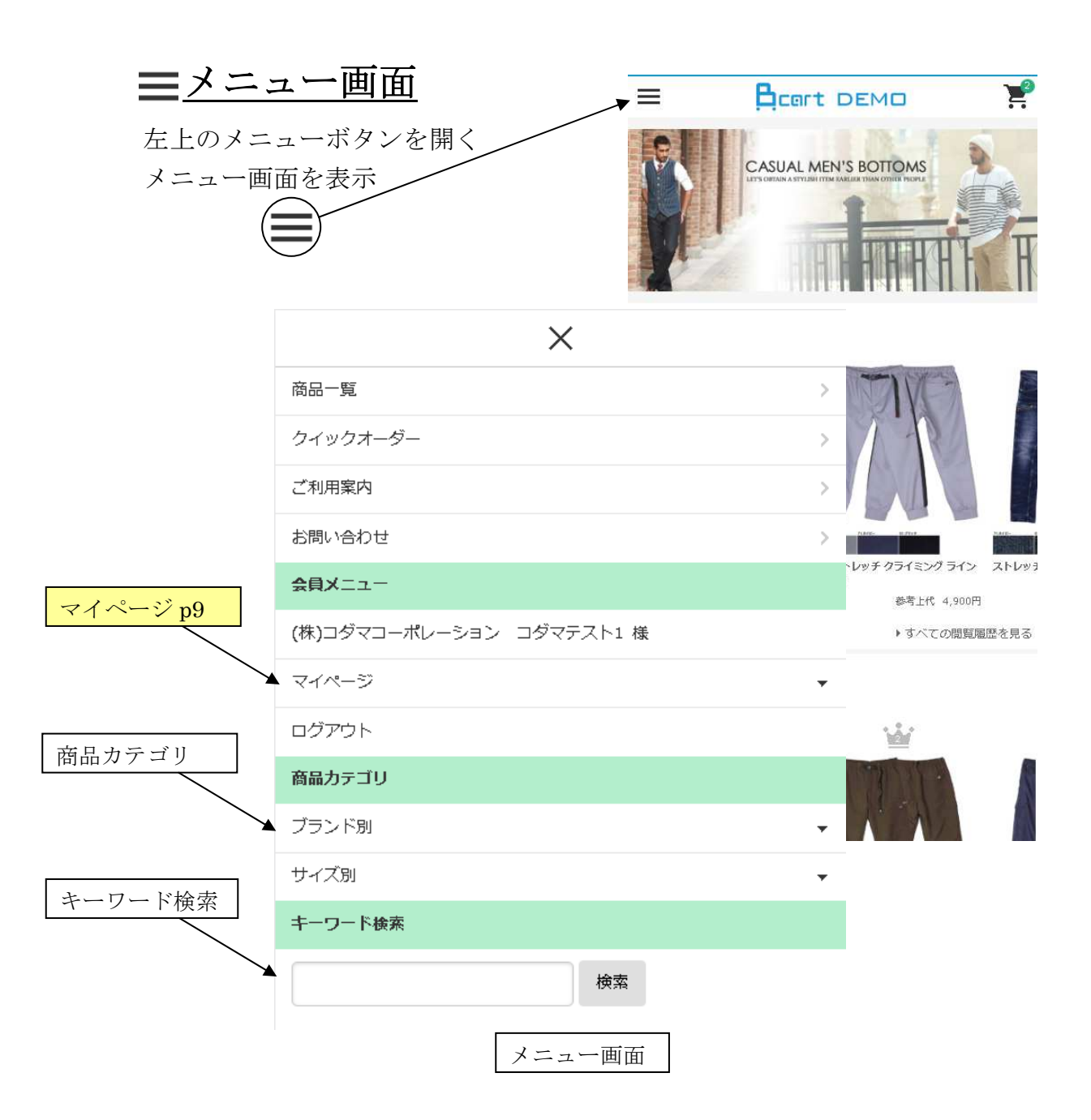

マイページからは「注文履歴」「見積履歴」「お気に入り」「発注リスト」 「会員登録情報」「配送先情報」「設定」等の確認ができます。

|   | マイページ 紹介                                      |                                                                                                    |
|---|-----------------------------------------------|----------------------------------------------------------------------------------------------------|
|   |                                               | メニューから一覧を表示                                                                                                    |
|   | (株)コダマコーボレーション コダマテスト1 様                      |                                                                                                    |
|   | マイページ ・メニュー                                   |                                                                                                    |
|   |                                               | (株)コダマコーボレーション コダマテスト1 様                                                                                                    |
|   | (株)コダマコーボレーション コダマテスト1 様                      |                                                                                                    |
|   | マイページ                                         | のスペルとハック<br>お気に入りに登録された商品ページに移動できます。                                                                                                    |
|   | 注文履歷     >       見積履歴     >                   | A ARR                                                                                                    |
|   | お気に入り                                         |                                                                                                    |
|   | 会員登録情報 >                                      | 1/                                                                                                    |
|   | 設定                                            | 12ozスラブデニム G ジャン<br>追加日 2018-10-09<br>(サス付き)<br>追加日 2018-10-08                                                                                                    |
|   | ログアウト         >                               | 削除                                                                                                    |
|   |                                               | N R.P.Q                                                                                                    |
|   |                                               |                                                                                                    |
|   | (株)コダマコーポレーション コダマテスト1 様                      |                                                                                                    |
|   | マイページ ・メニュー                                   | $\frac{1}{2} \frac{1}{2} \frac{1}$ |
|   | 発注リスト一覧                                       | 代表1099776191241577 (95)<br>付き)<br>追加日 2018-10-08                                                                                                    |
| × | 登録済みの発注リストから注文を行えます。編集ページではリストの件名・メモの編集を行えます。 | 削除                                                                                                    |
|   | テスト発注2                                        | お気に人り                                                                                                    |
|   | 登録日: 2018-10-10<br>▼リストを表示 編集                 | ②「リストを表示」から                                                                                                    |
|   | テスト発注1                                        | 再発注ができます。                                                                                                    |
|   | 登録日: 2018-10-10<br>▼リストを表示 編集                 |                                                                                                    |
|   | <br>発注リスト                                     |                                                                                                    |